# τοτνς

### Rotinas de Pré-fatura, na sua Geração e Atualização no Financeiro

| Produto  | : | Microsiga Protheus, Gestão de Frete Embarcador 11.5 |                    |            |
|----------|---|-----------------------------------------------------|--------------------|------------|
| Chamado  | : | TGYLKO                                              | Data da publicação | : 17/04/13 |
| País(es) | : | Todos                                               | Banco(s) de Dados  | : Todos    |

**Boletim Técnico** 

Alteração nas rotinas de pré-fatura, na sua geração e atualização no financeiro ERP. Não será permitida a associação de pré-faturas a cálculos de frete que possuam notas fiscais vinculadas a faturas enviadas ao financeiro ERP.

### Procedimento para Implementação

O sistema é atualizado logo após a aplicação do pacote de atualizações (Patch) deste chamado.

### Procedimentos para Utilização

### Procedimento 1:

- 1. Em Gestão de Frete Embarcador (SIGAGFE) acesse Atualizações > Movimentação > Expedição e Recebimento > Documentos Carga.
- 2. Inclua um documento de carga.
- 3. Em Ações Relacionadas > Romaneio, crie um romaneio e associe o documento de carga ao mesmo.
- 4. Acesse Atualizações > Movimentação > Expedição e Recebimento > Romaneios de Carga. Calcule o romaneio de carga criado.
- 5. Acesse Atualizações > Movimentação > Expedição e Recebimento > Doc Frete/Faturas > Documentos Frete. Crie um documento de Frete e associe o documento de carga criado.
- 6. Associe o Documento de Frete a uma Fatura, na rotina de Faturas de Frete (GFEA070).
- 7. Ainda na rotina de Faturas de Frete (GFEA070) acesse Ações Relacionadas > Conferir. Após ser aprovada a fatura, faça a atualização no financeiro (Ações Relacionadas > Atualizar Financeiro ERP).
- 8. Acesse Atualizações > Movimentação > Expedição e Recebimento > Pré-Faturas > Gerar Pré Faturas.
- 9. Acione Gerar no Menu.
- 10. Preencha os parâmetros e confirme.

Obs.: Ao ser gerado a pré-fatura, não serão trazidos os cálculos de tenham documento de carga associados à fatura atualizada no financeiro.

1

0

0

# Este documento é de propriedade da TOTVS. Todos os direitos reservados.

## **Boletim técnico**

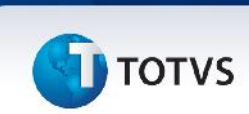

### **Procedimento 2:**

- 1. Acesse Atualizações > Movimentação > Expedição e Recebimento > Pré-Faturas > Gerar Pré Faturas.
- 2. Acione Gerar no Menu.
- 3. Associe um Documento de Frete a uma Fatura, na rotina de Faturas de Frete (GFEA070).

Obs.: Pelo menos um dos documentos de carga associado ao documento de frete, deve ter sido utilizado em um dos cálculos utilizados na geração da pré-fatura.

- 4. Ainda na rotina de Faturas de Frete (GFEA070) acesse Ações Relacionadas > Conferir. Após ser aprovada a fatura, faça a atualização no financeiro (Ações Relacionadas > Atualizar Financeiro ERP).
- 5. Acesse Atualizações > Movimentação > Expedição e Recebimento > Pré-Faturas > Enviar Pré-Faturas. Faça o envio da pré fatura recém-gerada.
- 6. Acesse Atualizações > Movimentação > Expedição e Recebimento > Pré-Faturas > Confirmar/Cancelar. Confirme a pré-fatura recém-gerada.
- 7. Acesse Atualizações > Movimentação > Expedição e Recebimento > Pré-Faturas > Gerar Pré Faturas, no menu acesse Ações Relacionadas > Atualizar Financeiro ERP.
- 8. Não será possível gerar a pré-fatura, será exibida mensagem informando que existem documentos de carga vinculados a faturas enviadas ao financeiro ERP.

### Informações Técnicas

| Tabelas Utilizadas    | GWJ – Pré-faturas<br>GW6 - Faturas                                       |
|-----------------------|--------------------------------------------------------------------------|
| Funções Envolvidas    | GFEA055 – Geração de pré-faturas<br>GFEXLOG – Classes de controle de log |
| Sistemas Operacionais | Windows/Linux                                                            |